# Dicom sorter windows user manual

Sjoerd Kerkstra 2019-05-28

# INDEX

| Sorting all dicom files in a directory     | 1 |
|--------------------------------------------|---|
| Step 1: Go to folder                       | 1 |
| Step 2: Open command prompt                | 2 |
| Step 3: Type the sorting command           | 3 |
| Sorting with the standard IDIS pattern     | 4 |
| How is the data sorted?                    | 4 |
| Step 1: Open a command prompt              | 4 |
| Step 2: type command to show sort patterns | 5 |
|                                            |   |

# Sorting all dicom files in a directory

Sorting all dicom files in a given directory, in 3 steps.

### Step 1: Go to folder

Start with the folder you want to sort

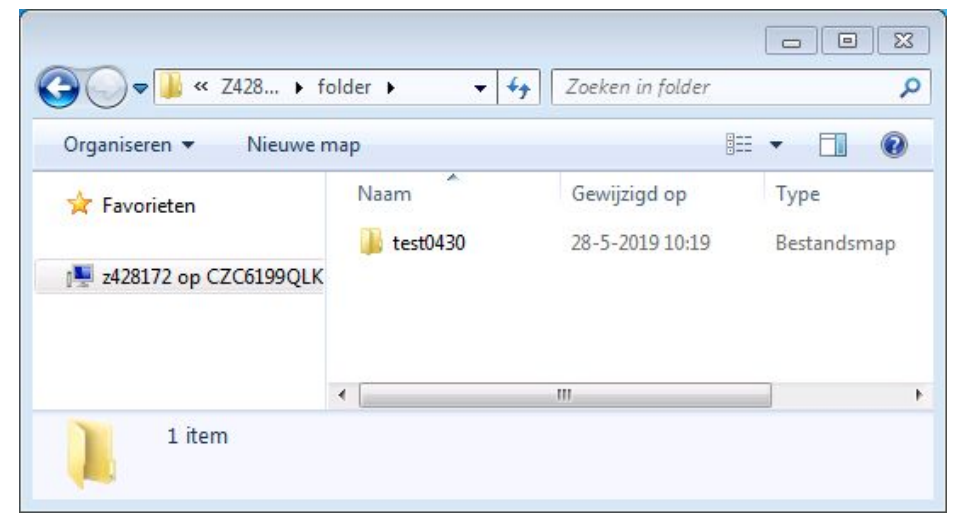

### Step 2: Open command prompt

Hold the **Shift** key and **right-click** on the folder you want to sort. Select 'Opdrachtvenster hier openen'

| Organiseren 🔻 🛛 🛜 O           | penen Nieuwe n | пар                    |                         |     |
|-------------------------------|----------------|------------------------|-------------------------|-----|
| 🚖 Favorieten                  | Naam           | Gewijzigd op           | Туре                    | G   |
|                               | 퉬 test0430 🛛   | 0 5 0040 40 40         |                         |     |
| 📜 z428172 op CZC61990         | ĮLK            | Openen                 |                         |     |
|                               |                | In nieuw proces op     | enen                    |     |
|                               |                | In nieuw venster op    | enen                    |     |
|                               | $\cap$         | VLC Media Player -     | Aan atspeeliijst toevoe | gen |
|                               |                | Opdrachtvenster ni     | er openen               |     |
|                               | V              | Openen als notitieb    | lok in OneNote          |     |
|                               |                | VLC Media Player -     | Afspelen                |     |
|                               | •              | 🙀 What is locking this | folder?                 |     |
| test0430 Gewijzjad op: 28-5-2 |                | Scan with Sophos A     | Anti-Virus              |     |
| Bestandsmap                   |                | Vorige versies terug   | zetten                  |     |
| 10 Destandsmap                |                | Vorige versies terug   | Izetten                 |     |
|                               |                | Compine files in Ad    | robat                   |     |

#### This will open a windows command line prompt:

| ★ Favorieten<br>Favorieten<br>Z428172 op CZC6199QLK<br>Administrator: C:\Windows\system32\cmd.exe<br>Y:\anonymized_data\Z428172\folder\test0430>                                                                                                    |  |
|----------------------------------------------------------------------------------------------------|--|
| z428172 op CZC6199QLK     Administrator: C:\Windows\system32\cmd.exe     Y:\anonymized_data\Z428172\folder\test0430>                                                                                                    |  |
| Image: state of the state of the state |  |
| Administrator: C:\Windows\system32\cmd.exe<br>Y:\anonymized_data\Z428172\folder\test0430>                                                                                                    |  |
| Administrator: C:\Windows\system32\cmd.exe<br>Y:\anonymized_data\Z428172\folder\test0430>                                                                                                    |  |
| Y:\anonymized_data\Z428172\folder\test0430>                                                                                                    |  |
| Y:\anonym1zed_data\Z4281?2\folder\test0430>                                                                                                    |  |
|                                                                                                    |  |
|                                                                                                    |  |
|                                                                                                    |  |
|                                                                                                    |  |
|                                                                                                    |  |
|                                                                                                    |  |
|                                                                                                    |  |
| <                                                                                                    |  |
|                                                                                                    |  |
|                                                                                                    |  |
| test0430 Gewijzjada                                                                                                    |  |
| test0430 Gewijzigd d                                                                                                    |  |
| test0430 Gewijzigd d<br>Bestandsmap                                                                                                    |  |
| test0430 Gewijzigd d<br>Bestandsmap                                                                                                    |  |
| test0430 Gewijzigd d<br>Bestandsmap                                                                                                    |  |
| test0430 Gewijzigd o<br>Bestandsmap                                                                                                    |  |
| test0430 Gewijzigd d<br>Bestandsmap                                                                                                    |  |
| test0430 Gewijzigd d<br>Bestandsmap                                                                                                    |  |
| test0430 Gewijzigd d<br>Bestandsmap                                                                                                    |  |

### Step 3: Type the sorting command

Type the following command: tbt sorter sort . nucmed

| Administrator: C:\Windows\system32\cmd.exe                          |  |
|---------------------------------------------------------------------|--|
| X:\anonymized_data\Z428172\folder\test0430>tbt sorter sort . nucmed |  |

This command consists of the following parts:

| <b>tbt</b><br>Trial Bureau<br>Tools. The start<br>command for all<br>trial bureau<br>scripts | sorter<br>Use the<br>dicom<br>sorter | sort<br>From sorter, use<br>the sort function<br>(as opposed to<br>creatinger new<br>sorting patterns for<br>example) | . <i>(a dot)</i><br>Dot means 'this folder.<br>The dot after sort<br>means 'sort the<br>contents of this folder'.<br>You could also put an<br>actual directory here,<br>like 'C:\somefolder' | nucmed<br>Sort the folder<br>using pattern<br>'nucmed' See<br>X for patterns |
|----------------------------------------------------------------------------------------------|--------------------------------------|----------------------------------------------------------------------------------------------------|----------------------------------------------------------------------------------------------------|------------------------------------------------------------------------------|
|----------------------------------------------------------------------------------------------|--------------------------------------|----------------------------------------------------------------------------------------------------|----------------------------------------------------------------------------------------------------|------------------------------------------------------------------------------|

#### Press enter

The sorter will now start to read all dicom files in the folder to determine where to put them. This might take several minutes if there are many files. No files are copied or moved yet in this step.

After all files in folder have been read and there were no problems, there will be a short overview and a yes/no choice whether to actually start copying files.

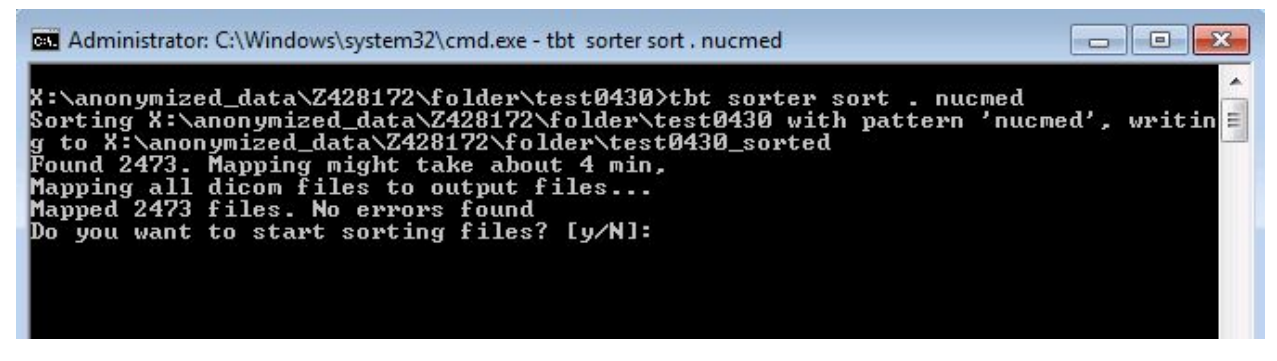

If this all look OK, type 'y''and press enter.

Now all you have to do is wait for the sorting te be done. The copying of files might again take quite a while. The speed depends a lot on where the folder is. On a slow network share it might take several minutes. On a local harddrive it might be several times faster.

# Sorting with the standard IDIS pattern

To sort data with the pattern that the anonymization server uses, follow all <u>steps above</u> Except in step 3, use the command **tbt sorter sort . idis** (Instead of 'tbt sorter sort . nucmed')

# How is the data sorted?

In the default command **tbt sorter sort . nucmed**, the data is sorted with the pattern 'nucmed''. To see what this pattern does, first open a command prompt:

### Step 1: Open a command prompt

In <u>Sorting data Step 2</u>, a command prompt was opened by shift-right-clicking a folder. You can also open a command directly by clicking the windows start menu and typing '**cmd**' + **enter** 

| 👥 cmd.exe   |                |   |            |
|-------------|----------------|---|------------|
| Meer result | aten weergeven |   |            |
| md 🗸        | 1              | × | Afmelden 🕨 |

This will open a command prompt in your user directory:

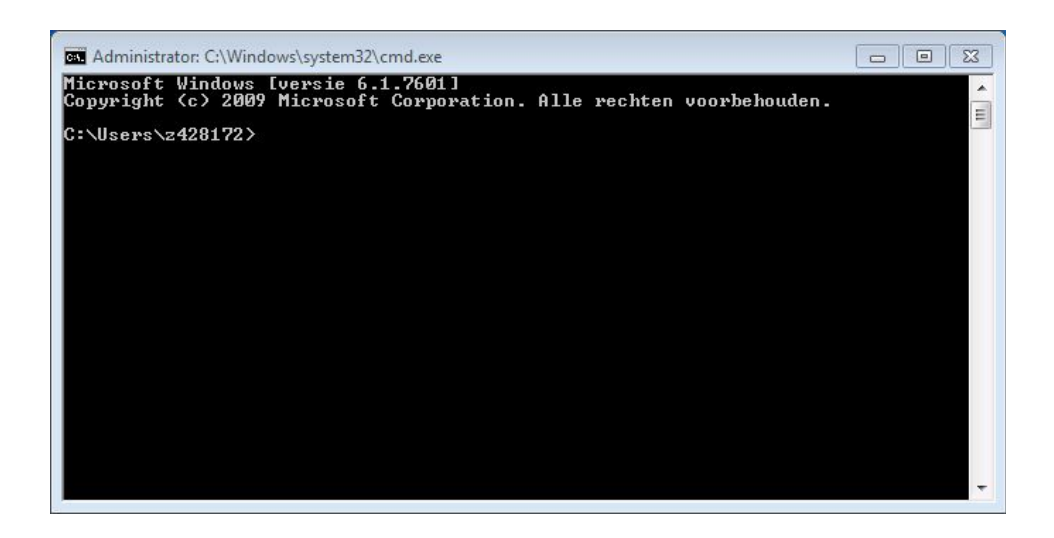

### Step 2: type command to show sort patterns

Type: tbt sorter pattern list and press enter

 Administrator: C:\Windows\system32\cmd.exe

 C:\Users\z428172>tbt sorter pattern list

 idis: (0010,0020)/(0008,1030)-(0008,0050)/(0008,103e)-(0008,0060)-(0020,0011)/(count:SOPInstanceUID)

 nucmed: (0010,0020)/(0008,1030)-(0008,0050)/(0008,0020)/(0008,103e)-(0008,0060)-(0020,0011)/(count:SOPInstanceUID)

 C:\Users\z428172>

This will show all available patterns, including 'nucmed'. Each element between brackets stands for a dicom tag. The new location of each file is determined by filling in the value of each dicom tag. If a tag is preceded by 'Count': each different value is counted instead.

For more detailed information on patterns, see the module documentation online

## Command overview

| tbt sorter sort . nucmed | Sort the current folder like nucmed data         |
|--------------------------|--------------------------------------------------|
| tbt sorter sort . idis   | Sort the current folder in the standard IDIS way |
| tbt sorter pattern list  | See a list of all available sorting patterns     |